# คู่มือการใช้งานโปรแกรมคิว EZQueue

1. การ Login

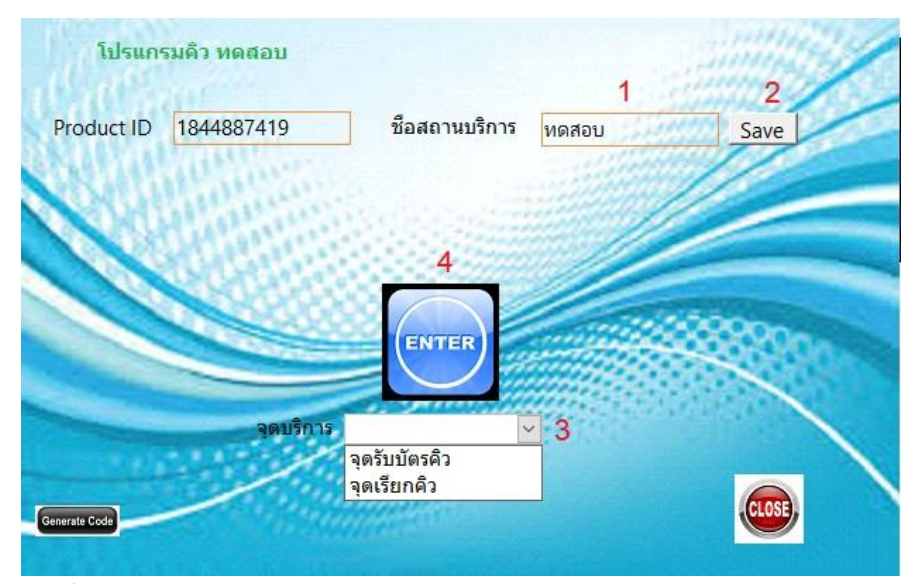

1 ใส่ชื่อสถานบริการ

2 บันทึกลงฐานข้อมูลสถานบริการ (ทำเพียงครั้งแรกครั้งเดียว)

- 3 เลือกจุดให้บริการ
  - จุดรับบัตรคิว คือจุดที่ผู้รับบริการทำบัตรคิวก่อนรับบริการ
  - จุดเรียกคิว คือจุดที่ผู้ให้บริการเรียกคิว
- 4 Enter เข้าสู่โหมดการทำงานหลัก

#### 2. จุดรับบัตรคิว

| Line Costs Education | - | ٥ | × |
|----------------------|---|---|---|
| Internet Susan       |   |   | × |
|                      |   |   | x |

Num Lock

Num Lock

### 1 ออกจากโปรแกรม

Calo

- 2 **reset** ค่าคิวเริ่มต้น
- 3 เปิด-ปิด เสียงพูดแจ้งลำดับคิวที่ได้รับ
- 4 เปิด-ปิดการพิมพ์บัตรคิว

การรับบัตรคิว ทำได้โดยการให้ผู้รับบริการ กดปุ่ม Enter ที่ Keyboard 1 ครั้ง

| (in in) - (m - ) =                             | โปรมกรมคัว                | - | 8 | × |
|------------------------------------------------|---------------------------|---|---|---|
| Home Create External Data Database Tools       |                           |   |   | × |
|                                                | 19 դառուման 2560 12:31:54 |   |   |   |
|                                                | 2                         |   |   |   |
| P<br>Parrie Au<br>Parrie Au<br>Record M 1 of 1 |                           |   |   |   |
|                                                |                           |   |   |   |

ตัวอย่างบัตรคิว

| คิวที่    | 1 |  |
|-----------|---|--|
| 19/2/2560 | T |  |
| 12:31:39  |   |  |

#### 3. จุดเรียกคิว

| 🕼 หลมียนผู้รับบริการ                         |                                   | - 0 ×                |
|----------------------------------------------|-----------------------------------|----------------------|
| ລຳດັ <b>ນ</b> คิวรับบริกา                    | ร ทดสอบ                           |                      |
| ver.57.07.29                                 | สถานะ 12:38:16                    |                      |
| มันทึก เรียกแล้ว เรียกคิว 1 ระ<br>(F4)       | เรียกคิว                          |                      |
| บันทึก เรียกแล้ว เรียกคิว <sup>2</sup> ระ    | เรียกดิว                          |                      |
| บันทึก เรียกแล้ว เรียกคิว 3 ระ<br>(F4)       | เรียกคิว 1                        |                      |
| บันทึก เรียกแล้ว เรียกคิว 4 ระ<br>(F4)       | เรียกคิว                          |                      |
| * บันทึก เรียกแล้ว เรียกคิว<br>(F4)          |                                   |                      |
|                                              |                                   |                      |
|                                              |                                   |                      |
|                                              |                                   |                      |
|                                              |                                   |                      |
|                                              |                                   |                      |
| Computer name DESKTOP-27D4V8D                | Login Name 1 CogOut               |                      |
| 🗹 แสดงเทิ้งหมด 🗖 รอเรียกคิว 📁 เรียกแล้วไม่มา | 🗋 บันทึกแล้ว Set Up<br>Clear Data | Stop refresh<br>Exit |
| ศันหาดิว Go!                                 | จำนวนคิว 100                      | Run                  |
|                                              |                                   |                      |

Record: H 📢 1 of 4 🕨 H HB 🐺 Unfiltered Search

ส่วนที่ 1 แสดงลำดับผู้รับบริการ

จะมีปุ่มคำสั่ง 3 ชนิด

บันทึก ใช้บันทึกหลังการให้บริการเสร็จเรียบร้อยแล้ว

เรียกแล้ว ใช้กรณีเรียกลำดับคิวแล้วไม่มีผู้รับบริการมาติดต่อ

เรียกคิว ให้เรียกคิว(โดยเสียงพูดจากคอมพิวเตอร์) "เซิญหมายเลข XXX ที่ช่องบริการ XXX ค่ะ" โดยสามารถกดปุ่ม

F4 โดยไม่ต้องใช้ mouse

ส่วนที่ 2 ตัวเลือกการแสดงผลของส่วนที่ 1

แสดงทั้งหมด หมายถึง แสดงรายการทั้งหมดของผู้รับบริการ รอเรียกคิว หมายถึง แสดงเฉพาะรายการที่รอรับบริการ เรียกคิวไม่มา หมายถึง แสดงเฉพาะรายการที่เรียกคิวแล้วแต่ไม่มาติดต่อ บันทึกแล้ว หมายถึง แสดงเฉพาะรายการที่บันทึกเรียบร้อยแล้ว ส่วนที่ 3 เลือกช่องบริการ

- การบริหารจัดการลำดับคิว โดยไม่ต้องให้ผู้บริการทำบัตรคิว
  ในกรณีที่ผู้ให้บริการต้องการจัดการลำดับคิวโดยไม่ต้องให้ผู้รับบริการทำบัตรคิว สามารถดำเนินการได้ดังนี้
  - 1. ที่หน้าจอ login เลือก จุดเรียกคิว

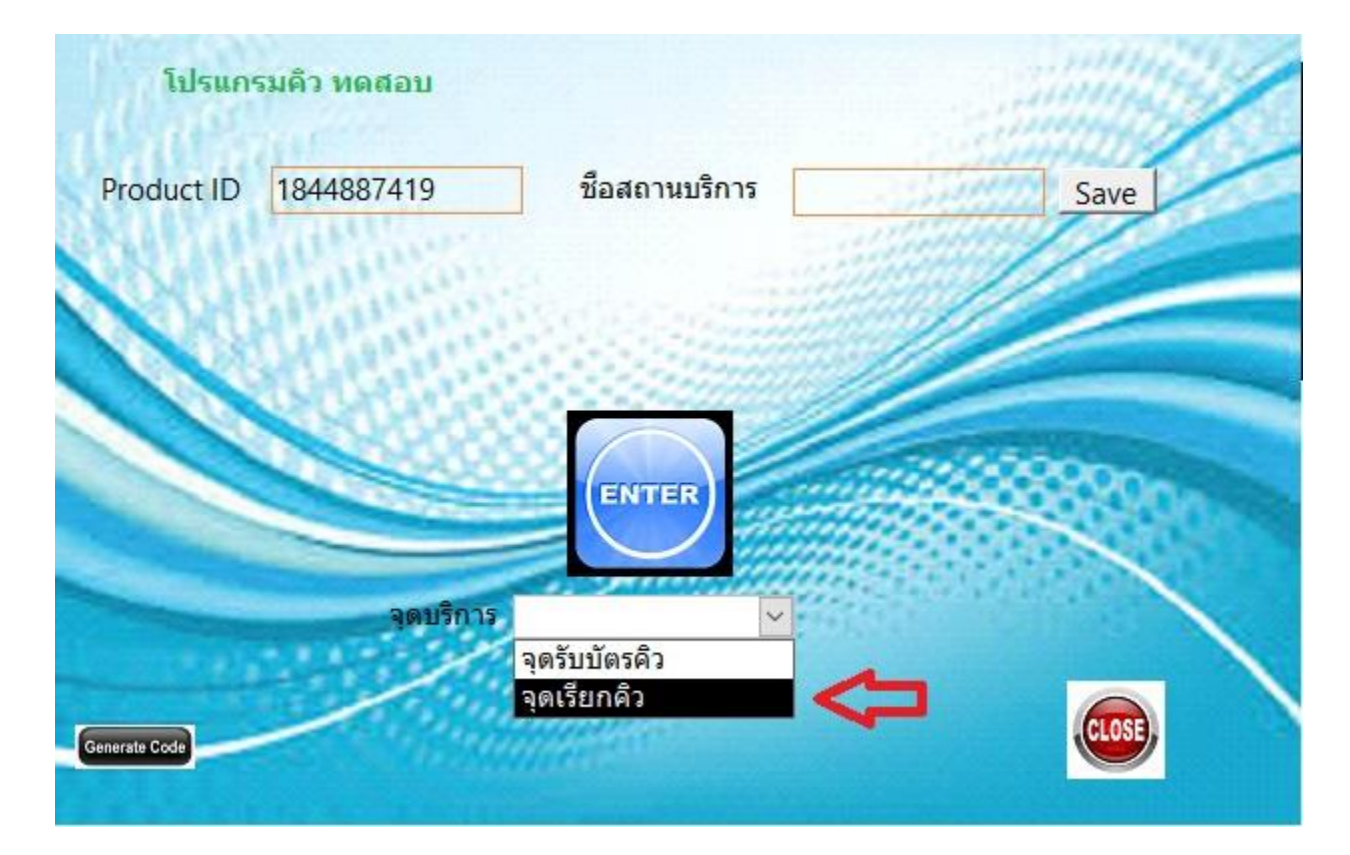

## 2.

| 🗲 หะเบียนผู้รับบริการ                                                                                                  | - 6 X                                                            |
|----------------------------------------------------------------------------------------------------|------------------------------------------------------------------|
| ลำดับคิวรับบริการ ทดสอบ                                                                                                |                                                                  |
| ver.57.07.29 คืว สถานะ 12:38:1                                                                                         |                                                                  |
| มันเร็ก เรียกแล้ว (F4)                                                                                                 |                                                                  |
| Computer same DECKTOR 370 M/RD Login Name 1                                                                            | LogOrt stanifers                                                 |
| Computer fame ประหาดระดบราชอบ ออฐกางและ ร<br>ศ. แสดงทั้งหมด คืาอเรียกคิว คือกแล้วไม่มา คือในเร็กแล้ว<br>ค้นหาคิว [Got] | Set Up Stop refresh<br>Clear Data Exit<br>Vinuzulin 1000 1 Run 2 |
| Record: M < 1 of 1 > M >c V Unfiltered Search                                                                          |                                                                  |

จากรูป

ตำแหน่งที่ 1 ใส่ตัวเลขจำนวนคิวที่ต้องการทั้งหมด

ตำแหน่งที่ 2 กด **Run** เพื่อให้โปรแกรมทำงาน

## หน้าจอจะแสดงรายการทั้งหมด ดังรูป

| 🕼 ทธเบียนผู้ | รับบริการ                  |              |                            |          |                                  |    |  |  | ð X |
|--------------|----------------------------|--------------|----------------------------|----------|----------------------------------|----|--|--|-----|
|              | ລໍ                         | าดับคิว      | รับบริการ ทดสอ             | บ        |                                  |    |  |  |     |
|              | ver.57.07.29               | คิว          | สถานะ                      | 12:38:16 |                                  |    |  |  |     |
| ▶<br>บันทึก  | เรียกแล้ว เรียกคิว<br>(F4) | 1            | รอเรียกคิว                 |          |                                  |    |  |  |     |
| บันทึก       | เรียกแล้ว เรียกคิว<br>(F4) | 2            | รอเรียกดิว                 |          |                                  |    |  |  |     |
| บันทึก       | เรียกแล้ว เรียกคิว<br>(F4) | 3            | รอเรียกคิว                 |          |                                  |    |  |  |     |
| บันทึก       | เรียกแล้ว เรียกคิว<br>(F4) | 4            | รอเรียกคิว                 |          |                                  |    |  |  |     |
| บันทึก       | เรียกแล้ว เรียกคิว<br>(F4) | 5            | รอเรียกคิว                 |          |                                  |    |  |  |     |
| *<br>บันทึก  | เรียกแล้ว เรียกคิว<br>(F4) |              |                            |          |                                  |    |  |  |     |
|              |                            |              |                            |          |                                  |    |  |  |     |
|              |                            |              |                            |          |                                  |    |  |  |     |
|              |                            |              |                            |          |                                  |    |  |  |     |
|              |                            |              |                            |          | 0.1                              |    |  |  |     |
| Comp         | outer name                 | DESKTOP-27D  | 4V8D Login                 | Name 1   | ogOut ช่องบริการ                 |    |  |  |     |
| M 11         | สดงทั้งหมด 🦳 รอเรีย        | เกคิว        | 🗖 เรียกแล้วไม่มา 👘 บันทึกแ | ň S      | t Up Stop refree<br>or Data Exit | sh |  |  |     |
| ค้นหา        | าคิว                       | Go!          |                            | จำนว     |                                  | un |  |  |     |
| Record: 14   | 1 of 5 P H H               | W Unfiltered | Search                     |          |                                  |    |  |  |     |

- 3. ดำเนินการเรียกคิวตามขั้นตอนปกติ
- 4. การแสดงผลลำดับคิว

โปรแกรม EZQueue สามารถทำการแสดงผลเพื่อให้ผู้รับบริการทราบ ซึ่งต้องทำการติดตั้งโปรแกรมเสริม เพิ่มเติม โปรดติดต่อสอบถาม ตัวอย่างการแสดงผล

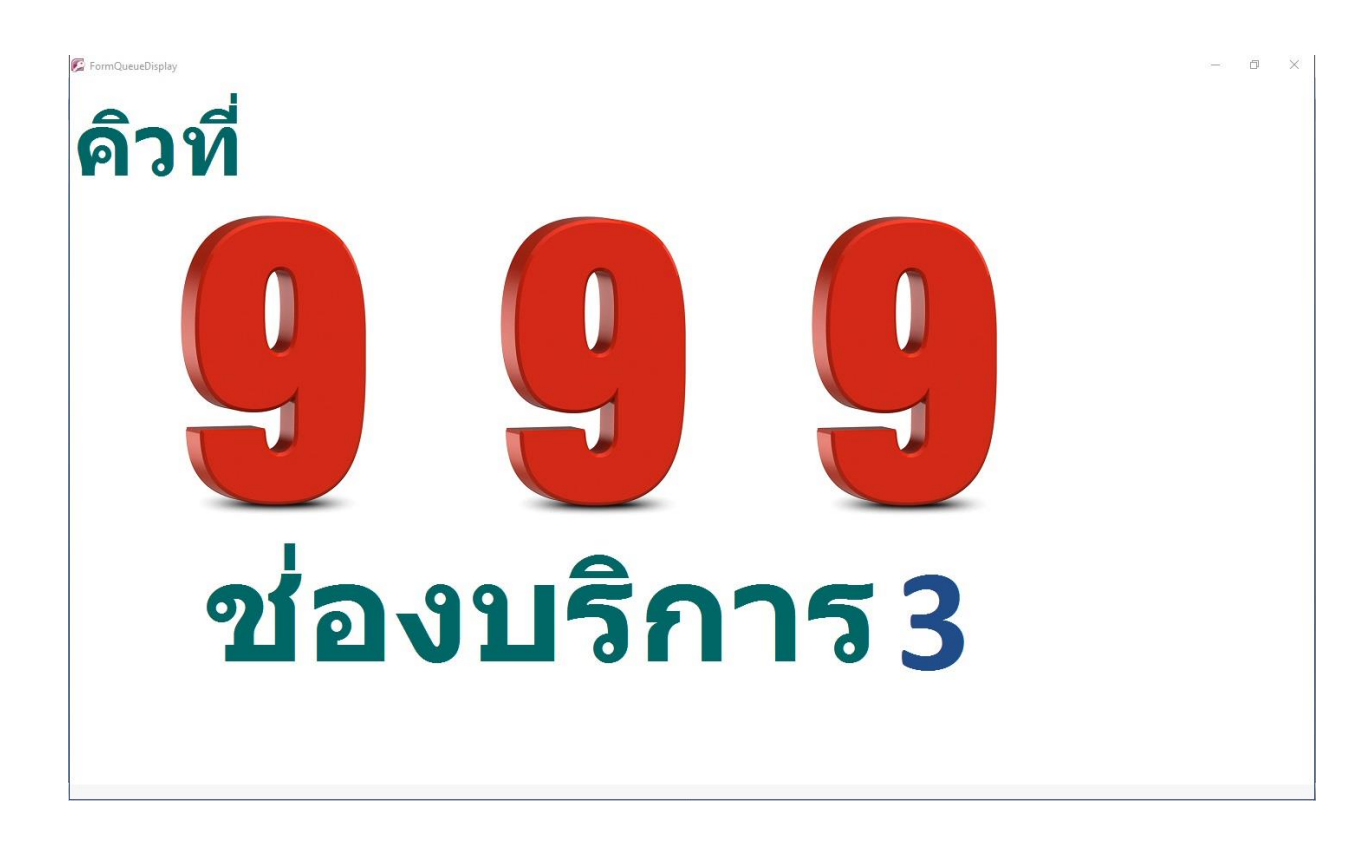

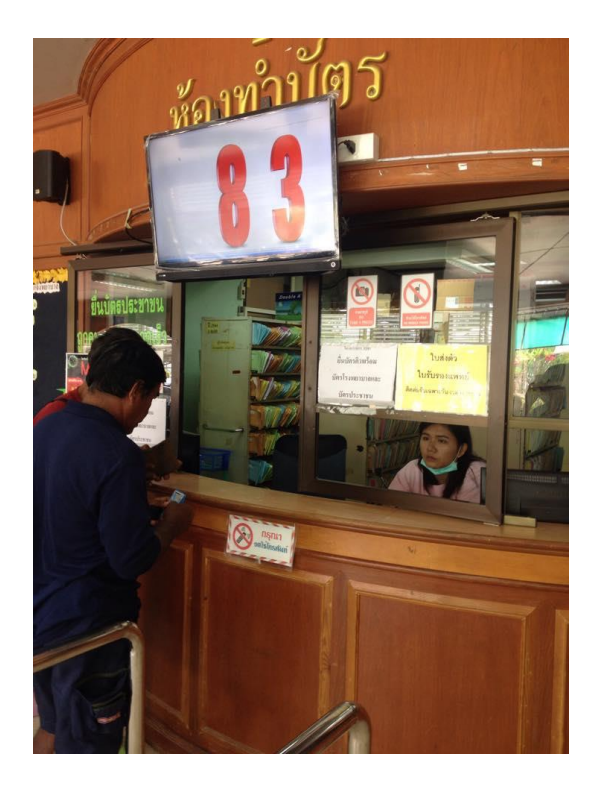

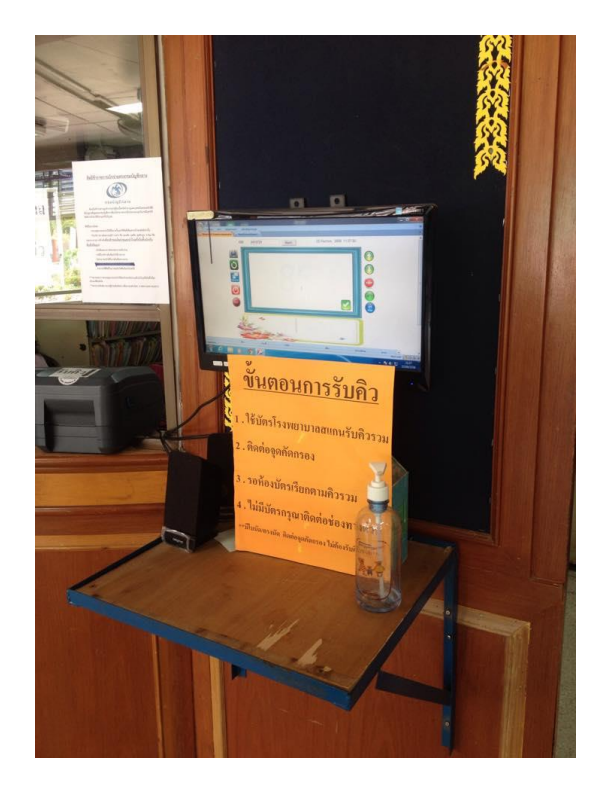